## UNM HSC Secure Email

1. Recipient receives secure email message. Select click here to open message.

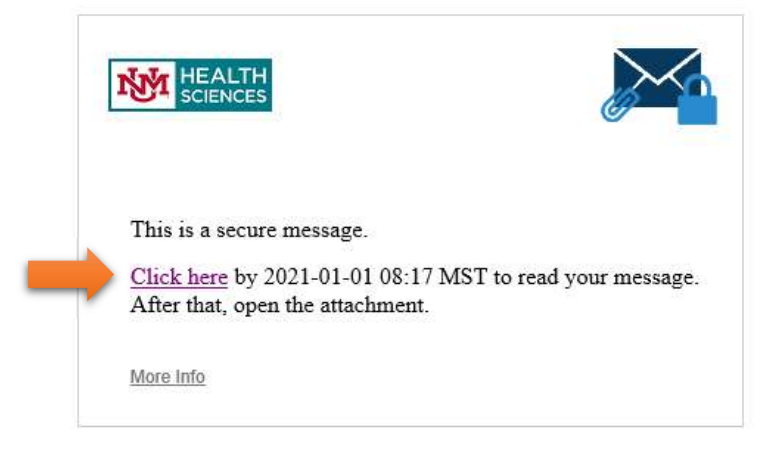

2. Recipient will be required to register for a Proofpoint Secure Email account. A validation code will be sent to the recipients email address, which they must enter in Validation Code Box. Select Continue.

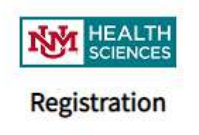

Create your account to read secure email.

| Email Address:   | ExternalUser@gmail.com                                                                                                    |
|------------------|----------------------------------------------------------------------------------------------------|
| First Name:      |                                                                                                    |
| Last Name:       |                                                                                                    |
| Password:        |                                                                                                    |
| Confirm Password | 1:                                                                                                    |
|                  | We have sent a validation code to your email address.<br>Please check your inbox for the code and enter it below. If<br>you did not receive it and need another code: <u>Click here</u> |
| Validation Code: |                                                                                                    |
|                  | Continue                                                                                                    |

3. Proofpoint Secure Mail Portal will open. Secure messages received from Proofpoint will be listed on the left side of the screen, the message body will appear on the right. Click reply to respond to secure messages.

| HEALTH<br>sciences                                                                                                    |                                                                     | ExternalUser @gmail.com                       |
|----------------------------------------------------------------------------------------------------|---------------------------------------------------------------------|-----------------------------------------------|
|                                                                                                    | Reply Reply All                                                     | Help                                          |
| Inbox         Sent           HSCUser@salud.unm.edu         Dec 21, 12:59 PM           RE: Test *secure* 1258         Estimation | Test 2:18pm *secure*<br>From: HSCUser<br>To: ExternalUser@gmail.com | Digital Signature is VALID ✔                  |
| HSCUser@salud.unm.edu Dec18, 02:18 PM Test 2:18pm *secure*                                                                      | Sent: 12/18/2020 2:18:25 PM                                         |                                               |
| HSCUser@salud.unm.edu Dec 18, 09:44 AM Test 942am *secure*                                                                      | JC34                                                                |                                               |
| HSCUser@salud.unm.edu Dec 18, 08:46 AM Test 8:45am *secure*                                                                     |                                                                     |                                               |
|                                                                                                    | i i i i i i i i i i i i i i i i i i i                               | Powered by Proofpoint Encryption <sup>5</sup> |

4. Type your reply and hit send when you're ready to send your message. Click logout when done.

|                                        | LTH<br>ICES       |                                    |          |                              | ExternalUser @gmail.com         | ut |
|----------------------------------------|-------------------|------------------------------------|----------|------------------------------|---------------------------------|----|
|                                        |                   |                                    | Send     | Cancel                       | Hel                             | Р  |
| Inbox                                  | Sent              |                                    | To:      | HSCUser@salud.unm.edu        |                                 |    |
| HSCUser@                               | lud.unm.edu       | Dec 21, 12:59 PM 🌥                 | Subject: | RE: Test 2:18pm *secure*     |                                 |    |
| RE: Test *secu                         | ire* 1258         |                                    | Attach   | a filo Al                    |                                 |    |
| HSCUser@salud.unm.edu Dec 18, 02:18 PM |                   |                                    |          |                              | _                               |    |
| fest 2:18pm *                          | secure*           |                                    | Sent: Fr | i 18 Dec 2020 21:18:25 +0000 |                                 |    |
| HSCUser@salud.unm.edu Dec 18, 09:44 AM |                   | To:'ExternalUser@gmail.com'<br>Cc: |          |                              |                                 |    |
| lest 942am *s                          | secure*           |                                    | Subject  | : Test 2:18pm *secure*       |                                 |    |
| HSCUser@                               | edu salud.unm.edu | Dec 18, 08:46 AM                   |          |                              |                                 |    |
| lest 8:45am *                          | secure*           |                                    | Test     |                              | Powered by Proofpoint Encryptic | n™ |